| 1請求デー                                                                                                    | - <b>夕の登録</b>                                                                                                    | ☆ケータの豆球は「 ∠− . 外部ナータ豆球 (                                                                                                    | アップロートリーをこ見くにさい                                                                                                    |
|----------------------------------------------------------------------------------------------------|----------------------------------------------------------------------------------------------------|----------------------------------------------------------------------------------------------------|----------------------------------------------------------------------------------------------------|
| 1-1. 申請情                                                                                                    | 報を入力する                                                                                                    | (新規および再利用)                                                                                                    |                                                                                                    |
| ◎新担デー                                                                                                    | - 勾作成                                                                                                    |                                                                                                    |                                                                                                    |
| 商品・サービス 一覧                                                                                                    | > 新生く 単 生振込                                                                                                    | 20                                                                                                    | 15/01/23 ① [給与/賞与振込] を                                                                                                    |
| ■ トップページ                                                                                                    | 給与/賞与振込デ                                                                                                    |                                                                                                    |                                                                                                    |
| ▼ □座情報照会                                                                                                    | 申諸情報入力 金額入力                                                                                                    | 一一一一一一一一一一一一一一一一一一一一一一一一一一一一一一一一一一一一一一一                                                                                                    | 2 [ナータ豆球] をクリック                                                                                                    |
| ▼ 振込/振替                                                                                                    | 委託者コードおよび給与振                                                                                                    | 込を行う従業員グループを選択してください。                                                                                                    | ⑤ 安記石コートを迭折<br>注意                                                                                                    |
| <ul> <li>▼ 総合振込</li> <li>▲ 給与 /賞与振い</li> </ul>                                                                                                    | 委託者コード 必然                                                                                                    | ■ 1234567890 (株)鹿銀商事給与「□座コペント)<br>(出金□座:本店 普通預金1234567)                                                                                                    | 契約が複数ある場合は<br>【委託者コード】を間違えない                                                                                                    |
| ■ 和子/ 貝子城広<br>データ登録                                                                                                    | 5                                                                                                    | ○ 1234567891(株)鹿銀商事首与 □座コン(+)<br>(出金□座:本店 普通預金1234567)                                                                                                    | ようご注意ください                                                                                                    |
| データ登録(アップロード)<br>ギータ変詞(不認(美豆                                                                                                    | - 従業員グループ名 🕺                                                                                                    | ■ 2 0000 未設定                                                                                                    | 給与と賞与でコードが異なります!                                                                                                    |
| 取引状況照会/変更/取                                                                                                    | -<br>】<br>-<br>-<br>-<br>-<br>-<br>-<br>-<br>-<br>-<br>-                                                                                                    | □ 0010 オンライン都度登録(H25.8.8以前登録分)                                                                                                    | ④ 従業員グループ名を選択                                                                                                    |
| →月<br>●従業員グループ管理                                                                                                    |                                                                                                    |                                                                                                    | ⑤ 振込先一覧表示順を選択                                                                                                    |
| ●従業員マスタロ座管理                                                                                                    | 振达光一览表示順<br>-                                                                                                    | ○ 豆琢順 ○ 収未見名())デ/順 ○ 収未見名(漢子)/順 ○ 宝融(法関コート //順<br>○ 社員番号順 ○ 従業員グループ番号順                                                                                                    | 6 [次へ]をクリック                                                                                                    |
| <ul> <li>▼ 地方税納入</li> <li>▼ 預会口应拒恭</li> </ul>                                                                                                    |                                                                                                    | 次へ 6                                                                                                    |                                                                                                    |
|                                                                                                    | <b></b>                                                                                                    |                                                                                                    | 「1-2. 金額を入力する」へ                                                                                                    |
| 連絡先電話番号                                                                                                    | は、あらかじめ錐                                                                                                    | 役行へ届出ている番号を表示します                                                                                                    |                                                                                                    |
| ◎再利田                                                                                                    |                                                                                                    |                                                                                                    |                                                                                                    |
|                                                                                                    | 給与/賞与振込                                                                                                    | 2015/08/22 11:285                                                                                                    | 5 現在                                                                                                    |
| # トップページ                                                                                                    | 給与/賞与振込取引状<br>内容をご確認いださい                                                                                                    | 況照会•変更•削除 🛛 👔                                                                                                    | └┉/ ① [給与/賞与振込] をクリック                                                                                                    |
| ▼ □座情報照会                                                                                                    | 指定した給与/賞.1234567890のF                                                                                                    | 1999昭会怡來東 削除/取消 再利用ができます。                                                                                                    |                                                                                                    |
| ▼ 振込/振替                                                                                                    |                                                                                                    |                                                                                                    | ② [取引状況照会/変更/取消]                                                                                                    |
| <ul> <li>▼ 振込/振替</li> <li>▼ 総合振込</li> </ul>                                                                                                    | 期間: • 受付日指定 •                                                                                                    | 1998年211年22、1999219051111100112333                                                                                                    | ②     [取引状況照会/変更/取消]       ●     をクリック                                                                                                    |
| <ul> <li>▼ 振込/振替</li> <li>▼ 総合振込</li> <li>▲ 給与/賞与振込</li> <li>データ登録</li> </ul>                                                                                                    | 期間: <ul> <li> <li> 受付日指定 ○ </li> <li> 2015 マ年 07 マ </li> <li> ※2014年8月1日以降 </li> </li></ul>                                                                                                    | 振込日指定<br>月 [0] ▼日                                                                                                    | ②       [取引状況照会/変更/取消]         ●       をクリック         ③       [再利用]をクリック                                                                                                    |
| <ul> <li>振込/振替</li> <li>総合振込</li> <li>給与/貫与振込</li> <li>データ登録</li> <li>データ登録(アップロード)</li> <li>データ承認/否認/差戻</li> </ul>                                                                                                    | 期間: <ul> <li> <li> 受付日指定 </li> <li> 2015 ( ) 年 (07 ) </li> <li> ※2014年6月1日以降 </li> <li> 実行状況:  すべて () </li> <li> 取下 () </li> </li></ul>                                                                                                    | 振送日指定                                                                                                    | <ul> <li>② [取引状況照会/変更/取消]</li> <li>をクリック</li> <li>③ [再利用]をクリック</li> </ul>                                                                                                    |
| <ul> <li>振込/振替</li> <li>総合振込</li> <li>給与/賞与振込</li> <li>データ登録</li> <li>データ登録(アップロード)</li> <li>データ重線/万部/差戻</li> <li>取引状況堅会/変更/取</li> <li>四け状況堅会/変更/取</li> <li>(1位変員/10プ管理</li> </ul>                                                                                                    | 期間: ● 受付日指定<br>2015 → 年 [07 →<br>※2014年6月1日以版<br>実行状況: ● すべて ○<br>取下 ○<br>並び順: ● 受付日時が新し<br>損送指定日が新し                                                                                                    | - 時保存 - 一次車招待 最終車招待 西辺 愛付中 受付完了 エラー 取消 い順 受付日時が古い順 - 「振込指定日が古い順                                                                                                    | <ul> <li>② [取引状況照会/変更/取消]</li> <li>をクリック</li> <li>③ [再利用]をクリック</li> </ul>                                                                                                    |
| <ul> <li>▼振込/振替</li> <li>◆総合振込</li> <li>▲ 給与/賞与振込</li> <li>デーク登録</li> <li>デーク登録</li> <li>デーク登録</li> <li>デーク登録</li> <li>アップロード)</li> <li>データ承認/否認/差戻</li> <li>取引状況照会/変更/取<br/>消</li> <li>①従業員グループ管理</li> <li>①従業員ブループ管理</li> </ul>                                                                                                    | 期間: • 受付日指定<br>2015 √ 年 07 √<br>※2014年9月1日以級<br>実行状況: • すべて<br>• 取下<br>• 取下<br>• 振込指定日が新<br>表示条件変更                                                                                                    | 振込日指定<br>: 月 01 マ日 : カレンダー ~ 2015 マ 年 00 マ 月 22 マ 日 : カレンダー<br>必の取り内容を照金できます。<br>- 時保存 ○ 一次承認待 ○ 最終承認待 ○ 否認 ○ 菱戻<br>期限切れ ○ 受付中 ○ 受付完 ○ エラー ○ 取消<br>い順 ○ 受付日時が古い順<br>にい順 ○ 振込指定日が古い順                                                                                                    | <ul> <li>② [取引状況照会/変更/取消]</li> <li>をクリック</li> <li>③ [再利用]をクリック</li> <li>③ [再利用]をクリック</li> </ul>                                                                                                    |
| <ul> <li>▼振込/振替</li> <li>▼総合振込</li> <li>▲給与/賞与振込</li> <li>デーク登録</li> <li>デーク登録</li> <li>デーク登録(アップロード)</li> <li>デーク承認/否認/差戻</li> <li>取引は況照会/空夏/取</li> <li>1(従業員グループ管理</li> <li>●従業員グループ管理</li> <li>●従業員マスクロ座管理</li> <li>▼地方税納入</li> <li>▼ 稽会口座振碁</li> </ul>                                                                                                    | 期間: • 受付日指定<br>2015 V年 07 V<br>※2014年9月1日以路<br>実行状況: • すべて<br>• 取下<br>• 立び順: • 受付日時が新し<br>· 振込指定日が新<br>表示条件変更<br>1件が該当しました。<br>マイモ                                                                                                    |                                                                                                    | <ul> <li>② [取引状況照会/変更/取消]</li> <li>をクリック</li> <li>③ [再利用]をクリック</li> <li>③ [再利用]をクリック</li> <li>③ [承利用]をクリック</li> </ul>                                                                                                    |
| <ul> <li>▼振込/振替</li> <li>▼総合振込</li> <li>▲給与/貫与振込</li> <li>データ登録(アップロード)</li> <li>データ登録(アップロード)</li> <li>データ登録(アップロード)</li> <li>データ登録(アップロード)</li> <li>(基定県)</li> <li>(基定県)</li> <li>(基定県)</li> <li>(基定県)</li> <li>(基定県)</li> <li>(基定県)</li> <li>(基定県)</li> <li>(基本)</li> <li>(基本)</li> <li>((4.4.4.4.4.4.4.4.4.4.4.4.4.4.4.4.4.4.4</li></ul>                                                                                                    | 期間: • 受付日指定 · 2015 · 年 07 ·<br>2015 · 年 07 · 年 07 ·<br>※2014年6月1日以降<br>実行状況: • すべて ·<br>• 取下 ·<br>• 取下 ·<br>並び順: • 受付日時が新し<br>- 振込指定日が新<br>表示条件変更<br>1件が限当しました。<br>受付番号<br>受付日時                                                                                                    |                                                                                                    | <ul> <li>② [取引状況照会/変更/取消]</li> <li>をクリック</li> <li>③ [再利用]をクリック</li> <li>③ [再利用]をクリック</li> <li>③ [再利用]をクリック</li> <li>③ [本利用]をクリック</li> </ul>                                                                                                    |
| <ul> <li>         ▼ 振込/振替     </li> <li>         ※ 総合振込     </li> <li>         ※ 総合振込     </li> <li>         データ登録(アップロード)     </li> <li>データ登録(アップロード)</li> <li>データ登録(アップロード)</li> <li>データ登録(アップロード)</li> <li>データ登録(アップロード)</li> <li>データ登録(アップロード)</li> <li>データ登録(アップロード)</li> <li>データ登録(アップロード)</li> <li>データ登録(アップロード)</li> <li>データ登録(アップロード)</li> <li>データ登録(アップロード)</li> <li>データ登録(アップロード)</li> <li>データ発見/クループ管理</li> <li>① 従業員プループ管理</li> <li>① 従業員プループ管理</li> <li>① 従業員プループ管理</li> <li>① 従業員プループ管理</li> <li>① 従業員プループ管理</li> <li>① 従業員プロタ回座管理</li> <li>② 応告報表示</li> <li>※ 小形ET</li> <li>※ ファイル伝述照会</li> <li>※ 外部ファイル、送学信</li> </ul>                                                                                                    | 期間: ● 受付日指定<br>2015 ) 年 [07 ∨<br>※2014年6月1日以降<br>実行状況: ● すべて ○<br>● 取下 ○<br>並び順: ● 受付日時が新し<br>振込指定日が新<br>表示条件変更<br>1件が該当しました。<br>受付日時<br>10000189065<br>2015/08/29 1122                                                                                                    |                                                                                                    | <ul> <li>② [取引状況照会/変更/取消]<br/>をクリック</li> <li>③ [再利用]をクリック</li> <li>③ [再利用]をクリック</li> <li>③ [承利用]をクリック</li> <li>③ [承利用]をクリック</li> </ul>                                                                                                    |
| <ul> <li>▼振込/振替</li> <li>◆総合振込</li> <li>▲給与/賞与振込</li> <li>データ登録</li> <li>データ登録</li> <li>データ登録(アップロード)</li> <li>データ承認/否認/差戻</li> <li>取引げ況照会/変更/取</li> <li>①従業員クループ管理</li> <li>①従業員クループ管理</li> <li>①従業員クループ管理</li> <li>①従業員クループ管理</li> <li>○従業員クループ管理</li> <li>○従業員クループ管理</li> <li>○従業員クループ管理</li> <li>○「従業員クループ管理</li> <li>○「従業員の</li> <li>○「「「「「」」」</li> <li>○「「」」</li> <li>○「「」」</li> <li>○「「」」</li> <li>○「」</li> <li>○「」<!--</td--><td>期間: ● 受付日指定<br/>2015 ) 年 [27 ]<br/>※2014年9月1日以降<br/>実行状況: ● すべて ○<br/>● 取下 ○<br/>並び順: ● 受付日時が新し<br/>振込指定日が新<br/>表示条件変更<br/>1件が該当しました。<br/>受付日時<br/>0000189065<br/>2015/08/22 11:23</td><td></td><td><ul> <li>② [取引状況照会/変更/取消]<br/>をクリック</li> <li>③ [再利用]をクリック</li> <li>③ [再利用]をクリック</li> <li>③ [承利用]をクリック</li> <li>③ [承利用]をクリック</li> </ul></td></li></ul> | 期間: ● 受付日指定<br>2015 ) 年 [27 ]<br>※2014年9月1日以降<br>実行状況: ● すべて ○<br>● 取下 ○<br>並び順: ● 受付日時が新し<br>振込指定日が新<br>表示条件変更<br>1件が該当しました。<br>受付日時<br>0000189065<br>2015/08/22 11:23                                                                                                    |                                                                                                    | <ul> <li>② [取引状況照会/変更/取消]<br/>をクリック</li> <li>③ [再利用]をクリック</li> <li>③ [再利用]をクリック</li> <li>③ [承利用]をクリック</li> <li>③ [承利用]をクリック</li> </ul>                                                                                                    |
| <ul> <li>▼振込/振替</li> <li>▼総合振込</li> <li>▲給与/賞与振込</li> <li>デーク登録</li> <li>デーク登録</li> <li>デーク登録</li> <li>デーク登録</li> <li>デーク登録</li> <li>アップロード)</li> <li>デーク登録</li> <li>アップロージョン</li> <li>マップロード)</li> <li>デーク登録</li> <li>マップロード)</li> <li>デーク登録</li> <li>マップロード)</li> <li>デーク登録</li> <li>ア・パル</li> <li>ア</li> <li>ア・パル</li> <li>ア</li> <li>ア・パル</li> <li>ア・パル</li> <li>マ</li> <li>マッペル</li> <li>ス</li> <li>ア・パル</li> <li>ス</li> <li>(第 段全/条種料全状)</li> <li>(第 路島・サービス (25)</li> </ul>                                                                                                    | 期間: ● 受付日指定<br>2015 ↓ 年 [27 ↓<br>※2014年9月1日以級<br>実行状況: ● すべて ●<br>取下 ●<br>並び順: ● 受付日時が新し<br>振法指定日が新<br>表示条件変更<br>1件が該当しました。<br>交付日号<br>2015/08/22 11:23<br>2015/09/16<br>2015/08/22 11:23                                                                                                    |                                                                                                    | <ul> <li>② [取引状況照会/変更/取消]<br/>をクリック</li> <li>③ [再利用]をクリック</li> <li>③ [再利用]をクリック</li> <li>③ [承利用]をクリック</li> <li>④ (委託者コード)を間違えない<br/>ようご注意ください<br/>給与と賞与でコードが異なります!</li> <li>④ 委託者コードを選択</li> </ul>                                                                                                    |
| <ul> <li>振込/振替</li> <li>総合振込</li> <li>総合/振込</li> <li>デーク登録</li> <li>デーク登録(アップロード)</li> <li>デーク登録(アップロード)</li> <li>デーク登録(アップロード)</li> <li>デーク登録(アップロード)</li> <li>デーク登録(アップロード)</li> <li>(基定)</li> <li>(基定)</li> <li>((4)</li> <li>((4)</li> <li>((4)</li> <li>((4)</li> <li>((</li></ul>                                                                                                    | 期間:  ・ ・ ・ ・ ・ ・ ・ ・ ・ ・ ・ ・ ・ ・ ・ ・ ・ ・ ・                                                                                                    |                                                                                                    | <ul> <li>② [取引状況照会/変更/取消]<br/>をクリック</li> <li>③ [再利用]をクリック</li> <li>③ [再利用]をクリック</li> <li>③ [承利用]をクリック</li> <li>③ [承利用]をクリック</li> <li>③ (本本本本本本本本本本本本本本本本本本本本本本本本本本本本本本本本本本本本</li></ul>                                                                                                    |
| <ul> <li>振込/振替</li> <li>総合振込/振替</li> <li>総合振込/振替</li> <li>データ登録(アッブロード)</li> <li>データ登録(アッブロード)</li> <li>データ登録(アッブロード)</li> <li>データ登録(アッブロード)</li> <li>データ登録(アッブロード)</li> <li>マク東和家(法別語会/変更/取)</li> <li>(1)従業員ブループ管理</li> <li>(1)従業員ブループ管理</li> <li>(1)従業員ご</li> <li>(1)従業員ご</li> <li>(1)従業員</li> <li>(1)従業員</li> </ul>                                                                                                    | 期間:  ・ ・ ・ ・ ・ ・ ・ ・ ・ ・ ・ ・ ・ ・ ・ ・ ・ ・ ・                                                                                                    | TRADELE 1940 (1940 (1940 (1940 (1940))     TRADELE 1940 (1940 (1940))     TRADELE 1940 (1940 (1940))     TRADELE 1940 (1940)     TRADELE 1940 (1940)     TRADELE 1940     TRADELE 1940 (1940)     TRADELE 1940     TRADELE 1940 | <ul> <li>② [取引状況照会/変更/取消]<br/>をクリック</li> <li>③ [再利用]をクリック</li> <li>③ [再利用]をクリック</li> <li>③ [承利用]をクリック</li> <li>④ (委託者コード)を間違えない<br/>ようご注意ください<br/>給与と賞与でコードが異なります!</li> <li>④ 委託者コードを選択</li> <li>⑤ 従業員グループ名を選択</li> <li>⑥ 振込先一覧表示順を選択</li> </ul>                                                                                                    |
| <ul> <li>振込/振替</li> <li>総合振込/振替</li> <li>総合振込/振替</li> <li>データ登録(アップロード)<br/>データ登録(アップロード)<br/>データ承認/否認/差戻<br/>取引は沢照会/変更/取</li> <li>印従葉員グループ管理</li> <li>①従葉員グループ管理</li> <li>①従葉員グループ管理</li> <li>①従葉員マスタロ座管理</li> <li>・地方税納入</li> <li>預金口座振替</li> <li>K-NET</li> <li>ファイル伝送照会</li> <li>外部ファイル送受信</li> <li>分部ファイル送受信</li> <li>引金/振替料金払込</li> <li>商品・サービス 一覧 &gt;</li> <li>二、「振替</li> <li>・ (総合振込)</li> </ul>                                                                                                    | 期間: ● 受付日指定<br>2015 単年 [27 ~<br>※2014年6月1日以版<br>実行状況: ● すべて ○<br>● 取下 ○<br>並び順: ● 受付日時か新し<br>● 振込指定日が新<br>要示条件変更<br>1件が該当しました。<br>受付日時<br>0000189065<br>2015/08/22 11:23<br>2015/09/16<br>2015/09/16<br>2015/09/26<br>第二条件変更<br>1日か該当しました。<br>2015/09/16<br>2015/09/16<br>201         |                                                                                                    | <ul> <li>② [取引状況照会/変更/取消]<br/>をクリック</li> <li>③ [再利用]をクリック</li> <li>③ [再利用]をクリック</li> <li>③ [再利用]をクリック</li> <li>③ [承利用]をクリック</li> <li>③ [本載</li> <li>○ (本載</li> <li>○ (本載</li> <li>○ (本載</li> <li>○ (本載</li> <li>○ (本載</li> <li>○ (本載</li> <li>○ (本載</li> <li>○ (本)</li> <li>○ (本)</li> <li>○ (本)</li> <li>○ (本)</li> <li>○ (本)</li> <li>○ (本)</li> <li>○ (本)</li> <li>○ (本)</li> <li>○ (本)</li> <li>○ (本)</li> <li>○ (本)</li> <li>○ (本)</li> <li>○ (本)</li> </ul> |
| <ul> <li>振込/振替</li> <li>総合振込</li> <li>総合振込</li> <li>総子/寛与振込</li> <li>データ登録</li> <li>データ登録</li> <li>データ登録</li> <li>アップロード)</li> <li>データ登録</li> <li>データ登録</li> <li>(法保留クループ管理</li> <li>(社区集員グループ管理</li> <li>(社区集員グループ管理</li> <li>(社区集員グループ管理</li> <li>(社区集員グループ管理</li> <li>(社区集員グループ管理</li> <li>(社区集員グループ管理</li> <li>(社区集員グループ管理</li> <li>(社区集員グループ管理</li> <li>(社区集員グループ管理</li> <li>(社区集員グループ管理</li> <li>(社区集員グループ管理</li> <li>(社区)</li> <li>(本)</li> <li>(本)</li></ul>                                                                                                    | 期間: ① 受付日指定 ○<br>2016 )年 @ 7 →<br>※2014年9月1日以段<br>実行状況: ① すべて ○<br>② 並び順: ① 受付日時が新し<br>○ 振込指定日が新<br>表示条件変更<br>1件が該当しました。<br>受付日時<br>0000189005<br>2015/08/22 11:23<br>総ちょ/貫与振込<br>給与/賞与振込 データ<br>● 建铬細入力 ③ 塗取入力 ③<br>素託者コードあよび始与描込を行<br>委託者コード ②須                                                                                                    |                                                                                                    | <ul> <li>② [取引状況照会/変更/取消]<br/>をクリック</li> <li>③ [再利用]をクリック</li> <li>③ [再利用]をクリック</li> <li>③ [承利用]をクリック</li> <li>④ (委託者コード)を間違えない<br/>ようご注意ください<br/>給与と賞与でコードが異なります!</li> <li>○ 従業員グループ名を選択</li> <li>⑤ 従業員グループ名を選択</li> <li>⑦ 振込先一覧表示順を選択</li> <li>⑦ [次へ]をクリック</li> </ul>                                                                                                    |
| <ul> <li>・ 振込/振替</li> <li>・ 総合振込</li> <li>・ 総合振込</li> <li>・ 総合振込</li> <li>デーク登録(アップロード)</li> <li>デーク予算システロシング</li> <li>・ 印度振替</li> <li>・ 地方税納入</li> <li>・ 理力</li> <li>・ 地方税納入</li> <li>・ 市力</li> <li>・ 市力</li> <li>・ 市力・ビス</li> <li>・ 市力・ビス</li></ul>                                                                                                    | 期間: ● 受付日報ご ○<br>2016 ○ )年 @ 7 →<br>※2014年9月1日以間<br>実行状況: ● すべて ○<br>● 取下 ○<br>並び順: ● 受付日時が新し<br>正び順: ● 受付日時が新し<br>● 強い上なた。<br><b>交付日時</b><br>114が該当しました。<br><b>交付日時</b><br>0000189065<br>2015/08/22 11:23<br>2015/09/16<br>0000189065<br>2015/09/16<br>2015/09/16<br>0000189065<br>2015/09/16<br>2015/09/16<br>0000189065<br>2015/09/16<br>2015/09/16<br>0000189065<br>2015/09/16<br>2015/09/16<br>2 |                                                                                                    | <ul> <li>② [取引状況照会/変更/取消]<br/>をクリック</li> <li>③ [再利用]をクリック</li> <li>③ [再利用]をクリック</li> <li>③ [承利用]をクリック</li> <li>③ [承利用]をクリック</li> <li>③ (委託者コード)を間違えない<br/>ようご注意ください<br/>給与と賞与でコードが異なります!</li> <li>④ 委託者コードを選択</li> <li>⑤ 従業員グループ名を選択</li> <li>⑥ 振込先一覧表示順を選択</li> <li>⑦ [次へ]をクリック</li> </ul>                                                                                                    |
| <ul> <li>振込/振替</li> <li>総合/振込</li> <li>総与/貫与振込</li> <li>デーク登録</li> <li>デーク登録</li> <li>デーク登録(アップロード)</li> <li>デーク予報記/否認/差戻</li> <li>取引状況照会/変更/取</li> <li>(社業員ブループ管理</li> <li>(社業員ブループ管理</li> <li>(社業員ブループ管理</li> <li>(社業員ブループ管理</li> <li>(社業員ブループ管理</li> <li>(社業員ブループ管理</li> <li>(社業員ブループ管理</li> <li>(社業員ブループ管理</li> <li>(社業員ブループ管理</li> <li>(社業員ブループ管理</li> <li>(本)</li> <li>(本)</li> <li>(</li></ul>                                                                                                    | 期間: ● 受付日指定<br>2015 ↓ 年 [07 ↓<br>※2014年6月1日以及<br>実行状況: ● すべて ●<br>並び順: ● 受付日時方新し<br>通知:指定指定日方新<br><b>支示条件変更</b><br>1(分が該当しました。<br><b>交付日時</b><br>1000189065<br>2015/08/22 1123<br>2015/09/16<br>2015/09/16<br>2 |                                                                                                    | <ul> <li>② [取引状況照会/変更/取消]<br/>をクリック</li> <li>③ [再利用]をクリック</li> <li>③ [再利用]をクリック</li> <li>③ [再利用]をクリック</li> <li>④ 契約が複数ある場合は<br/>【委託者コード】を間違えない<br/>ようご注意ください<br/>給与と賞与でコードが異なります!</li> <li>④ 委託者コードを選択</li> <li>⑤ 従業員グループ名を選択</li> <li>⑥ 振込先一覧表示順を選択</li> <li>⑦ [次へ]をクリック</li> <li>「1-2. 金額を入力する」へ</li> </ul>                                                                                                    |
| <ul> <li>・ 振込/振替</li> <li>・ 総合振込</li> <li>・ 総合振込</li> <li>・ 総子/寛与振込</li> <li>データ登録(アップロード)</li> <li>データ登録(アップロード)</li> <li>データ重録(アップロード)</li> <li>データ重要(アップロービ)</li> <li>・ 地方税納入</li> <li>・ 預金口座振替</li> <li>・ 地方税納入</li> <li>・ 預金口座振替</li> <li>・ サービス</li> <li>・ サービス</li> <li>・ サービス</li> <li>・ サービス</li> <li>・ 日</li> <li>・ サービス</li> <li>・ 日</li> <li>・ サービス</li> <li>・ 日</li> <li>・ サービス</li> <li>・ 日</li> <li>・ サービス</li> <li>・ 日</li> <li>・ サービス</li> <li>・ 日</li> <li>・ サービス</li> <li>・ 日</li> <li>・ サービス</li> <li>・ 日</li> <li>・ サービス</li> <li>・ 日</li> <li>・ サービス</li> <li>・ 日</li> <li>・ サービス</li> <li>・ 日</li> <li>・ サービス</li> <li>・ 日</li> <li>・ 日</li> <li>・ サービス</li> <li>・ 日</li> <li>・ サービス</li> <li>・ 日</li> <li>・ サービス</li> <li>・ 日</li> <li>・ サービス</li> <li>・ 日</li> <li>・ サービス</li> <li>・ 日</li> <li>・ サービス</li> <li>・ ・ ・</li> <li>・ サービス</li> <li>・ ・</li> <li>・ ・</li> <li>・</li></ul>                                                                                                    | 期間: ●受付日指定 ○<br>2015 □ 年 [27 ~<br>※2014年6月1日以及<br>実行状況: ● すべて ○<br>● 取下 ○<br>並び順: ● 受付日時か新し<br>● 振法指定日が新<br>要示条件変更<br>1件が該当しました。<br><b>交付日時</b><br>0000189065<br>2015/08/22 11:23<br>2015/08/22 11:23<br>2015/09/16<br>2015/08/22 11:23<br>2015/09/16<br>2015/09/16<br>2015/09/17<br>2015/09/16<br>2015/09/16<br>2015/09/16<br>2015/09/16<br>2015/09/15<br>2015/09/16<br>2015/09/16<br>2015/09        | 11132日指定     1113215     1113215     1113215     1113215       1113216     1113215     1113215     1113215     1113215       111311     受付中     受付完了     1113215     1113215       111311     受付中     受付完了     1113215     1113215       111311     受付市     受付完了     1113215     111311       111311     受付市     受付完了     111311     111411       111311     111311     111311     111111     111111       111311     111311     111111     111111     111111       111311     111311     111111     1111111     111111       111311     1113111     1111111     1111111     1111111       1113111     1111111     11111111     11111111     1111111       1113111     1111111     11111111     1111111     1111111       1113111     1111111     11111111     1111111     1111111       1113111     11111111     11111111     1111111     1111111       1113111     111111111     1111111111     11111111     11111111       1113111     111111111     111111111     11111111     11111111       1113111     111111111111111111111111111111111111                                                                                                    | <ul> <li>② [取引状況照会/変更/取消]<br/>をクリック</li> <li>③ [再利用]をクリック</li> <li>③ [再利用]をクリック</li> <li>③ [再利用]をクリック</li> <li>④ 契約が複数ある場合は<br/>【委託者コード】を間違えない<br/>ようご注意ください<br/>給与と賞与でコードが異なります!</li> <li>④ 委託者コードを選択</li> <li>⑤ 従業員グループ名を選択</li> <li>⑥ 振込先一覧表示順を選択</li> <li>⑦ [次へ]をクリック</li> <li>「1-2. 金額を入力する」へ</li> </ul>                                                                                                    |
| <ul> <li>▼ 振込/振替</li> <li>* 総合振込</li> <li>▲ 給与/貫与振込</li> <li>デーク登録</li> <li>デーク登録/アップロード)</li> <li>デーク予算型/ 石記/差戻</li> <li>取引状況堅会/変更/取</li> <li>4</li> <li>・ 地方税納入</li> <li>・ 地方税納入</li> <li>・ 市力・ビス</li> <li>アイル伝送照会</li> <li>・ 外部ファイル送受信</li> <li>・ 対全/本経料全払込</li> <li> <ul> <li>・ サービス</li> <li>● 第</li> </ul> </li> <li>・ 市力・ビス</li> <ul> <li>● 第</li> <li>・ サービス</li> <li>● 第</li> </ul> <li>・ サービス</li> <ul> <li>● 第</li> <li>・ サービス</li> <li>● 第</li> </ul> <li>・ サービス</li> <ul> <li>● 第</li> </ul> <li>・ サービス</li> <li>● 第</li> </ul> <li>・ サービス</li> <ul> <li>● 第</li> </ul> <li>・ サービス</li> <ul> <li>● 第</li> <li>・ サービス</li> <li>● 第</li> </ul> <li>・ サービス</li> <ul> <li>● 第</li> <li>・ サービス</li> <li>● 第</li> </ul> <li>・ ・ ・ ・ ・ ・ ・ ・ ・ ・ ・ ・ ・ ・ ・ ・ ・ ・ ・</li> <li>・ ・ ・ ・ ・ ・ ・ ・ ・ ・ ・ ・ ・ ・ ・ ・ ・ ・ ・</li>                                                                                                    | 期間: • 受付日報ご (<br>2016 )年 (7 )年 (7 )<br>※2014年9月1日以間<br>実行状況: • すべて (<br>• 取下 )<br>2 並び順: • 受付日時が新し<br>● 取下 (<br>2 並び順: • 受付日時が新し<br>一 振込指定日が新<br>表示条件変更<br>114が取当しました。<br>※ (1日時<br>0000109065<br>2015/08/22 11:23<br>2015/09/16<br>2015/08/22 11:23<br>2015/09/16<br>2015/08/22 11:23<br>2015/09/16<br>2015/09/16<br>2015/09/1               | 133357830(株) 単振行 (1234567830)       112345678300       1133567831(株) 農銀商事 信号、□座コット)<br>(出金国生:本居 普通預留[1234567)       1234567830(株) 農銀商事 信号、□座コット)<br>(出金国生:本居 普通預留[1234567)       1234567830(株) 農銀商事 信号、□座コット)<br>(出金国生:本居 普通預留[1234567)       1234567830(株) 農銀商事 信号、□座コット)<br>(出金国生:本居 普通預留[1234567)       1234567830(株) 農銀商事 信号、□座コット)<br>(出金国生:本居 普通預留[1234567)       1234567830(株) 農銀商事 信号、□座コット)<br>(出金国生:本居 普通預留[1234567)       1234567830(株) 農銀商事 信号、□座コット)<br>(出金国生:本居 普通預留[1234567)       1234567830(株) 農銀商事 信号、□座コット)<br>(出金国生:本居 普通預留[1234567)       1234567830(株) 農銀商事 信号、□座コット)<br>(出金国生:本居 普通預留[1234567)       1234567830(株) 農銀商事 信号、□座コット)<br>(出金国生:本居 普通預留[1234567)       1234567830(株) 農銀商事 信号、□座コット)<br>(出金国生:本居 普通預留[1234567)       1234567830(株) 農銀商事 信号、□座コット)<br>(出金国生:本居 普通預留[1234567)       1234567830(株) 農園商事 信号、□座コット)<br>(出金国生:本居 普通預留[1234567)       1234567830(株) 農園商事 信号、□座コット)<br>(出金国生:本居 普通預留[1234567)       1234567830(株) 農園商事 信号、□座コット)<br>(出金国生:本居 普通預留[1234567)       1234567830(株) 農園商事 信号、□座コット)<br>(出金国生:本居 普通預留[1234567)       1234567830(株) 農園商事 信号、□座コット)<br>(出金       1234567831(株) 農園商事 信号、□座コット)<br>(出金       1234567831(株) 農商事 信号、□座コット)       1234567831(株) 農商 信募 [1234567)       1234567831(株) 農園商事 信号、□座コット)       1234567831(株) 電       1234567831(株) 電       1234567831(株) 信       1234567831(株) 信       1234567831(株) 信       123457831(株) 信       123457831(株) 信       123457831(株) 信       123457                                                                                                    | <ul> <li>② [取引状況照会/変更/取消]<br/>をクリック</li> <li>③ [再利用]をクリック</li> <li>③ [再利用]をクリック</li> <li>③ [再利用]をクリック</li> <li>④ 契約が複数ある場合は<br/>【委託者コード】を間違えない<br/>ようご注意ください<br/>給与と賞与でコードが異なります!</li> <li>④ 委託者コードを選択</li> <li>⑤ 従業員グループ名を選択</li> <li>⑥ 振込先一覧表示順を選択</li> <li>⑦ [次へ]をクリック</li> <li>「1-2. 金額を入力する」へ</li> <li>連絡先電話番号はあらかじめ銀行<br/>届出ている番号を表示します</li> </ul>                                                                                                    |

## 1-2. 金額を入力する

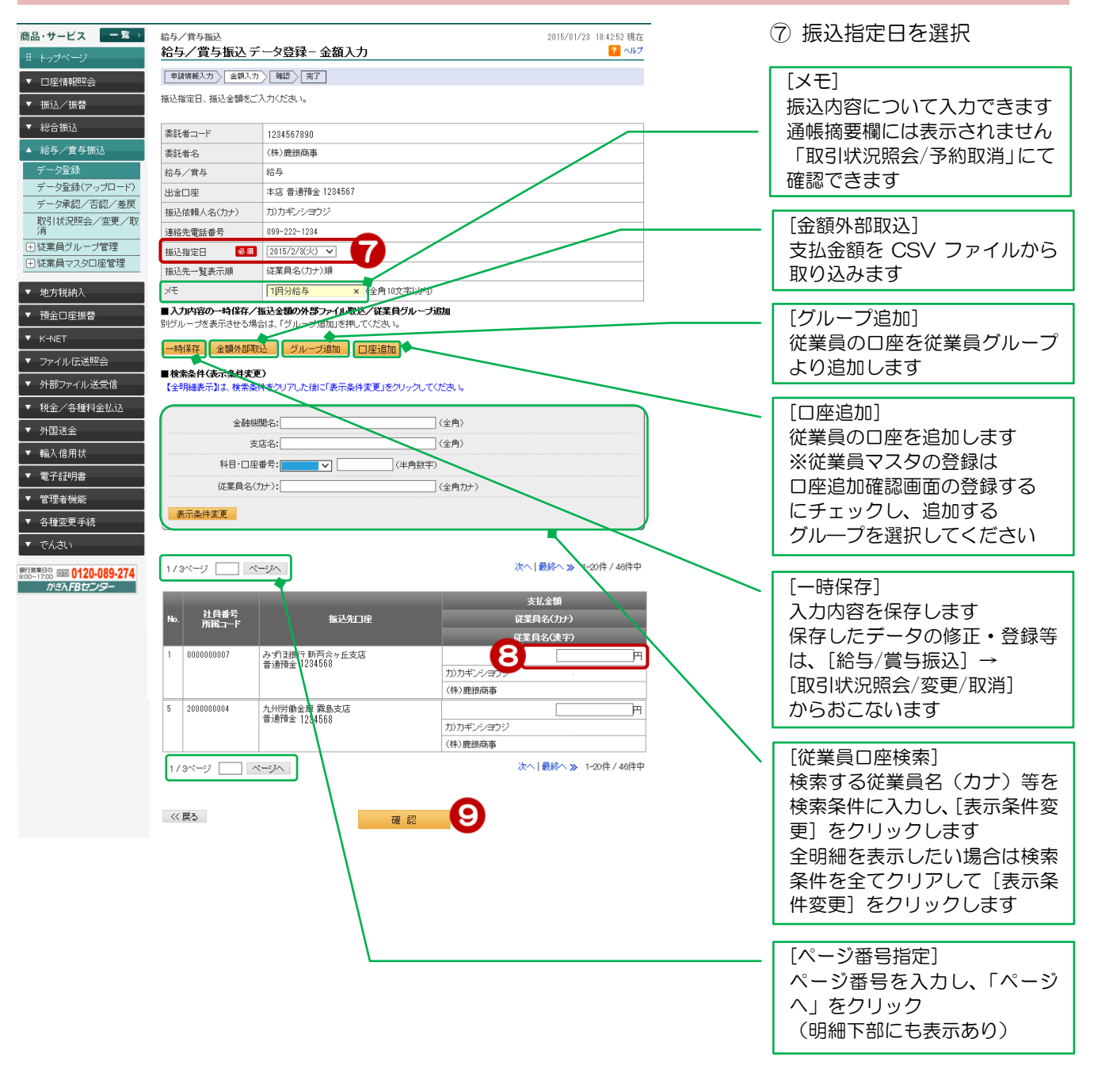

⑧ 振込金額を入力⑨ [確認]をクリック

|                        | 給与/買与                        | 振込 データ登録 - 確認                                           | <mark>؟ الله ?</mark>                                                                                                    |                                  |
|------------------------|------------------------------|---------------------------------------------------------|----------------------------------------------------------------------------------------------------|----------------------------------|
| 青報照会                   | 申諸情報入力                       | 金額入力 確認 完了                                              |                                                                                                    |                                  |
| <br>/振替                | 振込内容を確認し                     | てください。                                                  |                                                                                                    |                                  |
| E j J                  | 内容に間違いかる<br>一時的に保存する         | 1.1場合は「実行」をクリックしてください。<br>」場合は、「戻る」ボタンで前画面に戻り、「一時保存     | 」をクリックしてください。                                                                                                    |                                  |
|                        | 「実行」をクリックす                   | ると、変更ができなくなります。                                         | The start of the start of the s |                                  |
| / 直                    | ※実行仮変更かり<br>アップロード申請!        | 5要な場合、承認権限ののるユーザに (「差戻」を表<br>1対しては「差戻」「一時保存」「変更」はできません。 | に通してくたみについ                                                                                                    | 内容を確認!                           |
| 登録<br>登録(マッゴロード)       |                              |                                                         |                                                                                                    |                                  |
| 豆球(アックロート)<br>承認/否認/差戻 | 委託者コード                       | 1234567890                                              |                                                                                                    |                                  |
| 況照会/変更/取               | 委託者名                         | (株)鹿銀商事                                                 |                                                                                                    | ⑩ [ソフトウェアキーボー                    |
| 2200 - 2000 TBB        | 給与/賞与                        | 給与                                                      |                                                                                                    | をクリック                            |
| ファクロ応管理                | 出金口座                         | 本店 普通預金 1234568                                         |                                                                                                    |                                  |
|                        | 振込依頼人名(た                     | ナ) カ)カギンショウジ 5205910174                                 |                                                                                                    | 「取らいスワート」を入                      |
| 说納入                    | 連絡先電話番号                      | 099-222-1234                                            |                                                                                                    |                                  |
| □座振替                   | 振込指定日                        | 2015年2月3日(火)                                            |                                                                                                    | ⑪ [実行]をクリック                      |
| 、<br>ファイル送受信           | ХŦ                           | 1月分給与                                                   |                                                                                                    |                                  |
| /各種料金払i入               | 振込先的                         | 特赦 支払金額合計                                               | 振込金額合計 引落金額合計                                                                                                    |                                  |
|                        |                              | 1件 1円                                                   | 1円 1円                                                                                                    |                                  |
| - m 15                 |                              |                                                         | 1-5件 / 5件中                                                                                                    |                                  |
|                        | 서읍ㅋ                          | <del></del>                                             | 支払金額 振込金額                                                                                                    |                                  |
| 14明書                   | No. 所属口                      |                                                         | 従業員名(力ナ)                                                                                                    |                                  |
|                        | 1 00000000                   |                                                         | (注)見名(漢子)                                                                                                    |                                  |
|                        | 1 00000000                   | 6 みずは取けず日日で正文店<br>普通預金 1284567                          | 1)力半ンパーウジ 5205910174                                                                                                    |                                  |
|                        |                              |                                                         | (株)鹿銀商事                                                                                                    |                                  |
|                        | 5 20000000                   | 1 九州労働金庫 霧島支店<br>※通額会 1001500                           | 1円 1円                                                                                                    |                                  |
|                        |                              | 自元回東並 1234508                                           | カ)カギンショウジ 5205910174                                                                                                    |                                  |
|                        |                              |                                                         | (株)鹿銀商事                                                                                                    |                                  |
|                        |                              |                                                         |                                                                                                    |                                  |
|                        |                              |                                                         | 1-5件 / 5件中                                                                                                    |                                  |
|                        | ■パスワード入力                     |                                                         | 1-5件 / 5件中                                                                                                    | 修正がある場合は「公戸ろ」で                   |
|                        | ■バスワード入力<br>取引い「スワード         | 68 M                                                    | ۱-5/4 / 5/4中                                                                                                    | 修正がある場合は[公戻る]で                   |
|                        | ■バスワード入力<br>取りバスワード<br><< 戻る | <b>後須</b><br>実                                          | 1-5/4 / 5/4Ф                                                                                                    | 修正がある場合は[<<戻る]で<br>金額入力画面に戻り、修正し |

1-4. 元∫

| <ul> <li>商品・サービス 一覧 →</li> <li>※ トップページ</li> <li>▼ 口座情報照会</li> <li>▼ 振込/振替</li> </ul>                                                    | 給与/賞与振込<br>给与/賞与振込デー<br>単譜構築入力 金額入力<br>以下の内容にて、甲諸を受けた<br>引き続き承認処理をされる場合                                                                                                    | 2015/01/23 164742 現<br><b>夕登録-完了</b> 2015/01/23 164742 現<br>「国家」「京了」<br>Iけいたはた<br>は、こちがおりっしてください。 | 登録完了!                                             |
|----------------------------------------------------------------------------------------------------|----------------------------------------------------------------------------------------------------|---------------------------------------------------------------------------------------------------|---------------------------------------------------|
| <ul> <li></li></ul>                                                                                                    | 【お願い事項】<br>申請データの送<br>引き続き承認処                                                                                                    | 信には、一次承認ならびに最終承認が必要です。<br>理を行ってください。<br>⊖ @                                                       | 注意!<br>この段階ではデータは送信<br>されていません<br>引き続き [一次承認] →   |
| <ul> <li>3) 100/00回2 タンクル</li> <li>3) (前本)</li> <li>4) (従業員マスタロ座管理</li> <li>4) (従業員マスタロ座管理</li> <li>* 地方税納入</li> <li>* 預会口座振替</li> </ul> | <ul> <li>(111) 전 111 전 111 T 111 T 111 T 1</li></ul> | 0000188525<br>2015年1月28日 18時47分40秒(申請者:@kanvi法人管理者)<br>一次項程2時<br>1284567890<br>(特) 班班网商事          | [最終承認]をおこなってください<br>[3. 一次承認][4. 最終承認]を<br>ご覧ください |
| <ul> <li>▼ K-NET</li> <li>▼ ファイル伝送照会</li> <li>▼ 外部ファイル送受信</li> <li>▼ 税金/各種料金払込</li> </ul>                                                | 給与/賞与<br>出金口座<br>描述依頼人名(力ナ)<br>連絡先電話番号                                                                                                    | 給与<br>本店 普通預金 1294567<br>カンカギンショウジ<br>099-222-1294                                                |                                                   |
| ▼ 外国送金                                                                                                    | 播込指定日<br>メモ                                                                                                    | 2015年2月3日(火)<br>1月分给与                                                                             |                                                   |

### ▶ 登録後のデータ修正について

登録後にデータの修正が必要な場合は、承認権限者により [データ承認/否認/差戻] から[差戻] をする必要があります その後、[取引状況照会/変更/取消]より修正を行います 「19. こんなときは…」の[「一次承認待」または「最終承認待」の振込データを修正したい]

をご覧ください

# 2. 明細を印刷

| 2-1. 印刷                         | するデ-                         | -タを選              | 択する                       |                                                |              |                           |                 |
|---------------------------------|------------------------------|-------------------|---------------------------|------------------------------------------------|--------------|---------------------------|-----------------|
| 商品・サービス <b>一覧</b> >             | <sup>給与/賞与振込</sup><br>給与/賞与振 | 远 取引状況與           | 会·変更·削除                   |                                                | 2015/0       | 8/22 11:23:55 現在<br>? へルプ |                 |
| ▼ □座情報照会                        | 内容をご確認ください<br>指定した給与/賞与      | ,1。<br>評価込データの明細照 | 会や変更、削除/取消、再              |                                                |              |                           |                 |
| ▼ 振込/振替                         |                              |                   |                           |                                                |              | 🖨 印刷                      | ① [給与/賞与振込] を   |
| ▼ 総合振込                          | 期間: 🔿 🖷                      |                   |                           |                                                |              | _                         | クリック            |
| ▲ 給与/賞与振込                       | 2015                         | ▼年07▼月            |                           | 2015 🗸 年 08 🗸 月                                | 22 🗸 🗄 🔚 カレン | ダー                        |                 |
| データ登録<br>データ登録<br>データ登録(アップロード) | *201                         | 14年8月1日以降の知道      | 内谷を照会できます。                |                                                | ্র কণ্য      |                           | ②「取引状況昭会/変更/取消」 |
| データ承認/否認/差戻                     | ् म्<br>् म्                 |                   | #14 〇 二 八東認得<br>初れ 〇 受付中  | <ul> <li>● 最終/#221号</li> <li>● 受付完了</li> </ul> | 0 III        | ○ <del>左</del> 戻<br>○ 取消  | をクリック           |
| 取引状況照会/変更/取<br>消                | 2 並び順: 💿 👳                   | 受付日時が新しい順         | <ul> <li>受付日時が</li> </ul> | 古い順                                            |              |                           | 27777           |
| ●従業員グループ管理                      |                              | 敵込指定日か新しい順        |                           | か古い順                                           |              |                           | ③ 印刷すスデータの      |
|                                 | 表示条件変更                       |                   |                           |                                                |              |                           |                 |
| ▼ 地万税納人                         | 1件が該当しました。                   |                   |                           |                                                |              | 1-1件 / 1件中                | 「明細」 とフリッフ      |
| ▼ 預金口座振替                        | 受付番号                         |                   | 委託者コード                    | 振込先件数                                          |              |                           |                 |
| ▼ K-NET                         | 受付日時                         | 振込指定日             | 振込依頼人名                    | 振込金額合計                                         | 実行状況         | 操作                        |                 |
| ▼ ファイル伝送照会                      | 0000187710                   | 2014/08/20        | 1234567890                | 1件                                             | 一次承認待        | HE SU                     |                 |
| ▼ 外部ファイル送受信                     | 2014/08/14 16:41             |                   | (株)鹿銀商事                   | 1円                                             |              | 再利用                       |                 |
| ▼ 税金/各種料金払込                     |                              |                   | 1月分給与                     |                                                |              |                           |                 |
| ▼ 外国送金                          |                              |                   |                           |                                                |              | 1-1件 / 1件中                |                 |
|                                 |                              |                   |                           |                                                |              |                           |                 |

#### 2-2. 印刷画面を開く

| <b>給与/資与振込</b> 2014/08/14 16:49:58 現在    |                                                                                                    |  |  |  |  |  |  |
|------------------------------------------|----------------------------------------------------------------------------------------------------|--|--|--|--|--|--|
| 給与/賞与振込取引状況明細照会 🛛 🖓 🗤                    |                                                                                                    |  |  |  |  |  |  |
|                                          |                                                                                                    |  |  |  |  |  |  |
|                                          |                                                                                                    |  |  |  |  |  |  |
|                                          | 4 🕺 印刷                                                                                                    |  |  |  |  |  |  |
| 0000187710                               |                                                                                                    |  |  |  |  |  |  |
| 2014年8月14日 16時41分81秒(申請者:@kanri 法人管理者)   |                                                                                                    |  |  |  |  |  |  |
| 2014年8月14日 16時43分47秒(一次承認者:@kanri 法人管理者) |                                                                                                    |  |  |  |  |  |  |
| 2014年8月14日 16時47分5秒〈最終承認者:@kanri 法人管理者 〉 |                                                                                                    |  |  |  |  |  |  |
| 受付完了                                     |                                                                                                    |  |  |  |  |  |  |
| 1234567890                               |                                                                                                    |  |  |  |  |  |  |
| (株)鹿銀商事                                  |                                                                                                    |  |  |  |  |  |  |
| 給与                                       |                                                                                                    |  |  |  |  |  |  |
| 本店 普通預金 1234567                          |                                                                                                    |  |  |  |  |  |  |
| カ)カギンショウジ                                |                                                                                                    |  |  |  |  |  |  |
|                                          | 0000187710         2014年8月14日 16時41分31秒(申請者:@kanri法人管理者)         2014年8月14日 16時43分47秒(一次承認者:@kanri法人管理者)         2014年8月14日 16時43分47秒(一次承認者:@kanri法人管理者)         2014年8月14日 16時47分5秒(最終承認者:@kanri法人管理者)         受付完了         12845678900         (株)廃銀商事         給与         本店 普通預金 1284567         力)力ギンショウジ |  |  |  |  |  |  |

④ [印刷] をクリック

## 【ファイルを開く】

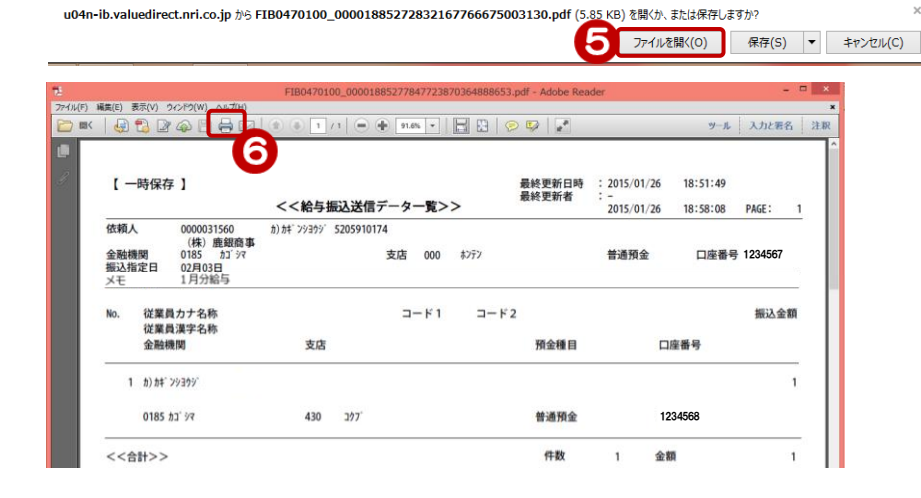

⑤ [ファイルを開く] を クリック

#### ⑥ [プリンタのマーク] を クリック

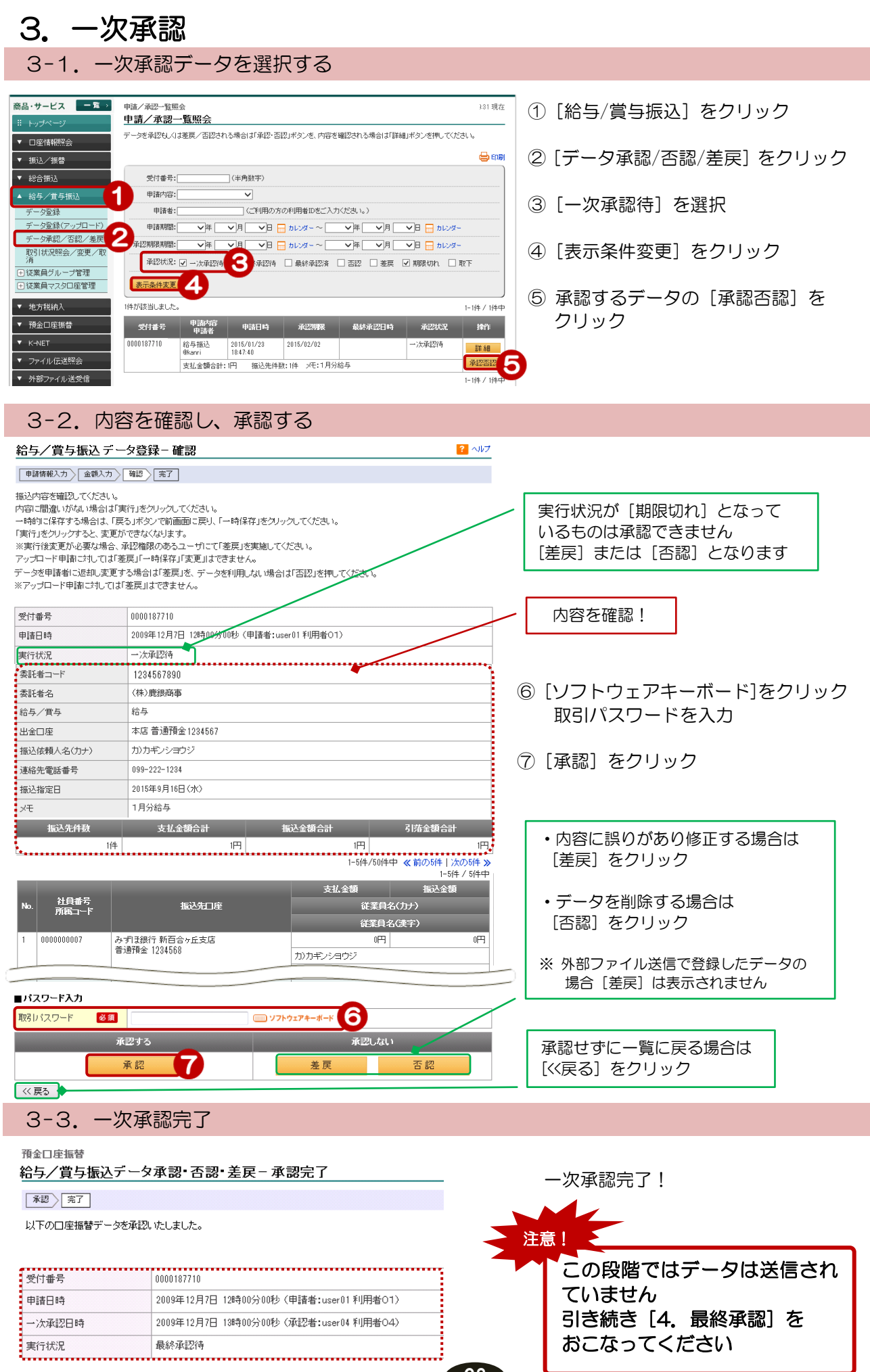

# 4. 最終承認

| 品・サービス 一覧→       | 申請/承認一覧照      | 슻              |                                       |               |                                                                                                    | 2015/01/2  | 3 18:49:31 現在 |
|------------------|---------------|----------------|---------------------------------------|---------------|----------------------------------------------------------------------------------------------------|------------|---------------|
| 11 トップページ        | <u>申請/承認-</u> | ·覧照会           |                                       |               |                                                                                                    |            |               |
| ▼ □座情報照会         | データを承認もしくに    | は差戻/否認され       | こる場合は「承認・酒                            | 認」ボタンを、内容     | を確認される場合は「詳約                                                                                                    | 乱ボタンを押してくた | さい。           |
| ▼ 振込/振替          |               |                |                                       |               |                                                                                                    |            | 🖶 EN (R)      |
| ▼ 総合振込           | 受付番号:[        |                | (半角数字)                                |               |                                                                                                    |            |               |
| ▲ 給与/賞与振込        | 申請内容:[        |                | ~                                     |               |                                                                                                    |            |               |
| データ登録            | 申請者:[         |                | (ご利用のプ                                | 「の利用者IDをご入    | 力ください。〉                                                                                                    |            |               |
| データ登録(アップロード)    | 申請期間:         | 「革く            | ▼月──日                                 |               | ♥年─♥月                                                                                                    | ✓日 = カレンダ・ | _             |
| データ承認/否認/差戻      | ▲這次規制設規制間:[   | ▼年             | ▼月 ▼日                                 |               | ▼年 ▼月                                                                                                    | ▼日 日 カレンダ・ |               |
| 取引状況照会/変更/取<br>消 | 承認状況:         |                | ✓ 最終承認待                               | REAL          | · · |            | 取下            |
| 王従業員グルーブ管理       |               |                |                                       | U             |                                                                                                    |            |               |
| 1.従業員マスタロ座管理     | 表示棄件変更        | 9              |                                       |               |                                                                                                    |            |               |
| ▼ 地方税納入          | 1件が該当しました。    | _              |                                       |               |                                                                                                    |            | 1-1件 / 1件中    |
| ▼ 預金口座振替         | 受付番号          | 申請内容<br>申請者    | 申請日時                                  | 承認期限          | 最終承認日時                                                                                                    | 承認状況       | 操作            |
| K-NET            | 0000187710    | 給与振込<br>@kanri | 2015/01/23                            | 2015/02/02    |                                                                                                    | 一次承認待      | ≣¥ 88         |
| ファイル伝送照会         |               | +1/0#6031      | · · · · · · · · · · · · · · · · · · · | ***.1/4 JT:18 | 2366 E                                                                                                    |            | MENDEN.       |

- ① [給与/賞与振込] をクリック
- ② [データ承認/否認/差戻] をクリック
- ③ [最終承認待] を選択
- ④ [表示条件変更] をクリック
- ⑤ 承認するデータの [承認否認] を クリック

### 4-2. 内容を確認し、承認する

| <sup>給与/賞与振込</sup><br>給与/賞与振込デ                | ータ承認•否認•差戻−承認 ? ヘルノ                                                      |                                                       |
|-----------------------------------------------|--------------------------------------------------------------------------|-------------------------------------------------------|
| <b>承認</b> 〉完了                                 |                                                                          |                                                       |
| 申諸内容を確認のうえ、承<br>データを申請者に返却し変<br>※アップロード申請に対して | 短、差戻、否認してください。<br>変更する場合は「差戻」を、データを削除する場合は「否認」を押してください。<br>ては「差戻」はできません。 | ⑥ ファイルアクセスキーを入力                                       |
| (                                             | 0000107310                                                               |                                                       |
| 受付番号                                          |                                                                          | ⑦「リフトウェアキーボード」をクリック                                   |
| 中語日時                                          | 2005年12月7日 12時00分00秒 (中請者:user01利用者OT)                                   |                                                       |
| 一次本語日時                                        | 2009年12月7日13時00分00秒(東認者:user04利用者O4)                                     | 取られスワートを入力                                            |
| 美行状况                                          | · 較於/東記/守                                                                |                                                       |
| 委託者コード                                        | 1234567890                                                               | ⑧ [承認] をクリック                                          |
| 委託者名                                          | (株)鹿銀商事                                                                  |                                                       |
| 給与/賞与                                         | 給与                                                                       | 内容を確認!                                                |
| 出金口座                                          | 本店普通預金 1234567                                                           |                                                       |
| 振込依頼人名(カナ)                                    | カンカギンショウジ                                                                |                                                       |
| 連絡先電話番号                                       | 099-222-1284                                                             |                                                       |
| 振込指定日                                         | 2015年9月16日(水)                                                            | ・内容に誤りがあり修正する場合は                                      |
| хt                                            | 1月分給与                                                                    | [差戻] をクリック                                            |
| 振込先件数                                         | 支払金額合計 振込金額合計 引落金額合計                                                     |                                                       |
| 1                                             | 1件   1円   1円   1円                                                        | ・データを削除する場合は                                          |
|                                               |                                                                          |                                                       |
| ■接続情報                                         |                                                                          |                                                       |
| ファイルアクセスキー 🕺                                  | A 6                                                                      | ※ 外部ファイル洋信で登録したデータの                                   |
| サイクル番号                                        | (サイクル番号が未入力の場合は自動採番します)                                                  | 点 「「中ノ」「「ル」」」にして しょうした 「 」 ういう<br>「「「「」」」 しま 示 さわ きけん |
| ■パフロードネカ                                      |                                                                          | 場合「全人」は役がとれるとれ                                        |
| ■パスワード 🕺                                      | 3 (三) ソフトウェアキーボード                                                        |                                                       |
|                                               |                                                                          |                                                       |
| _                                             |                                                                          | 承認せずに一覧に戻る場合は                                         |
|                                               |                                                                          | [<<戻る] をクリック                                          |
| << 戻る                                         |                                                                          |                                                       |
|                                               |                                                                          |                                                       |
| 4-3. 雨                                        | 気給手脳元」                                                                   |                                                       |
|                                               |                                                                          |                                                       |
| 給与/賞与振込                                       |                                                                          | 最終承認完了!                                               |
| 給与/賞与振                                        | 込データ承認・否認・差戻 – 承認完了                                                      |                                                       |
|                                               |                                                                          | 銀行にデータが送信され                                           |
| 本語 完了                                         |                                                                          | 或りに クラク ひらこれ、<br>中に出っが「平はウマ」になります                     |
| 以下の口座振替テ                                      | ドータを承認いたしました。                                                            | 夫仃朳流川 [受刊元]] になりま9                                    |
|                                               |                                                                          |                                                       |
|                                               |                                                                          |                                                       |
| 受付番号                                          | 0000187710                                                               |                                                       |
|                                               |                                                                          |                                                       |
| 申請日時                                          | 2009年12月7日 12時00分00秒(甲請者:user01 利用者O1)                                   | ● 実行状況が[受付完了]になって                                     |
| 一次承認日時                                        | 2009年12月7日 13時00分00秒 (承認者:user04 利用者O4)                                  | いることを確認してください                                         |
| 县级承辺口時                                        | 2009年12月7日 14時00分00秒(通知来・user05 利田来OS)                                   |                                                       |
| *PC015344895(T) n.41                          |                                                                          | ● それ以外の場合は FB センターへ                                   |
| 実行状況                                          | 受付完了                                                                     | お問い合わせください                                            |
|                                               |                                                                          |                                                       |

64